# 從無線LAN控制器(WLC)收集偵錯

## 目錄

<u>簡介</u> <u>必要條件</u> <u>需求</u> <u>採用元件</u> <u>設定</u> <u>將調試輸出儲存到本地電腦上的檔案</u> <u>將調試輸出傳送到系統日誌伺服器</u> <u>將偵錯輸出儲存到WLC本機檔案</u>

# 簡介

本檔案介紹從AireOS無線LAN控制器(WLC)收集偵錯的不同可用方法。

# 必要條件

### 需求

思科建議您瞭解以下主題:

- 無線LAN控制器
- Telnet/SSH/控制檯客戶端

### 採用元件

本檔案中的資訊是根據以下硬體/軟體版本:

- AireOS WLC 8.0.140.0版或更高版本
- Putty 0.70版
- 系統日誌伺服器
- 簡單式檔案傳輸通訊協定(TFTP)伺服器

# 設定

### 將調試輸出儲存到本地電腦上的檔案

此方法要求使用者透過putty透過SSH/telnet/主控台登入WLC,並將作業階段的輸出記錄到啟動作業 階段的機器上的.txt檔案中。

步驟1.通過SSH/Telnet/控制檯通過Putty開啟指向WLC的命令列介面(CLI)。

步驟2.將WLC的輸出記錄到.txt檔案中。

| ġ, | oot@centOS:~          |   |  |  |  |  |  |
|----|-----------------------|---|--|--|--|--|--|
| ø  | Restore               |   |  |  |  |  |  |
|    | Move                  |   |  |  |  |  |  |
|    | Size                  |   |  |  |  |  |  |
| _  | Minimize              |   |  |  |  |  |  |
|    | Maximize              |   |  |  |  |  |  |
| ×  | Close Alt+F4          |   |  |  |  |  |  |
|    | Special Command       | > |  |  |  |  |  |
|    | Event Log             |   |  |  |  |  |  |
|    | New Session           |   |  |  |  |  |  |
|    | Duplicate Session     |   |  |  |  |  |  |
|    | Saved Sessions        | > |  |  |  |  |  |
|    | Change Settings       |   |  |  |  |  |  |
|    | Conv All to Clinboard |   |  |  |  |  |  |

b)導航到Session > Logging > Session logging。選擇All session output,然後選擇Browse以選擇儲 存檔案的路徑以及檔案的名稱。完成後,選擇Apply。 🕵 PuTTY Reconfiguration

| Category:                                                                                                    |                                                                                                    |  |  |  |  |
|----------------------------------------------------------------------------------------------------|----------------------------------------------------------------------------------------------------|--|--|--|--|
| Category:<br>Session<br>Logging<br>Terminal<br>Keyboard<br>Bell<br>Features<br>Window<br>Appearance<br>Behaviour<br>Translation<br>Selection<br>Colours<br>Colours<br>SH | Options controlling session logging<br>Session logging:<br>None<br>Printable output<br>SSH packets<br>SSH packets and raw data<br>Log file name:<br>name of file log<br>Browse<br>(Log file name can contain &Y, &M, &D for date, &T for<br>time, &H for host name, and &P for port number)<br>What to do if the log file already exists:<br>Always overwrite it<br>Always append to the end of it<br>Always append to the end of it |  |  |  |  |
|                                                                                                    | Options specific to SSH packet logging Omit known password fields Omit session data Apply Cancel                                                                                                    |  |  |  |  |

步驟3.確保CLI會話不會超時和結束。這取決於連線的型別,並通過這些命令完成。

SSH/Telnet會話:

>config session timeout 0 控制檯會話:

>config serial timeout 0
步驟4.啟用所需的調試(例如debug client)。

>debug client aa:bb:cc:dd:ee:ff
>debug dhcp message enable
>debug aaa events enable

步驟5.發生所需事件後,禁用調試。

>debug disable-all 步驟6.從步驟2中指定的路徑收集檔案。

#### 將調試輸出傳送到系統日誌伺服器

此方法將調試輸出傳送到系統日誌伺服器。執行debug命令的作業階段窗體必須保持開啟狀態,否 則WLC會停止將偵錯輸出傳送到系統日誌伺服器。

**提示**:作為一種解決方法,您可以通過控制檯連線到WLC。為了避免控制檯會話結束,請啟 用所需的調試,從控制檯埠拔下電腦並等待資料進入syslog伺服器。這樣,控制檯會話將保持 活動狀態。

註:此功能自AireOS 5.1版起可用。

步驟1.通過Putty開啟SSH/Telnet/控制檯與WLC的CLI會話。

步驟2.確保CLI會話不會超時和結束。

SSH/Telnet會話:

>config session timeout 0
控制檯會話:

>config serial timeout 0 步驟3.配置WLC以將調試輸出傳送到系統日誌伺服器。

>config logging syslog level debugging
>config logging debug syslog enable
>config logging syslog host <syslog's-IP-address>
步驟4.啟用所需的調試(例如debug client)。

>debug client aa:bb:cc:dd:ee:ff
>debug dhcp message enable
>debug aaa events enable

步驟5.發生所需事件後,禁用調試。

>debug disable-all 步驟6.從系統日誌伺服器收集檔案。

#### 將偵錯輸出儲存到WLC本機檔案

此方法會將偵錯輸出儲存在WLC本地儲存的檔案中,發出debug命令的作業階段必須保持開啟狀態 ,否則WLC無法將偵錯輸出儲存到本機檔案。

**提示**:作為一種解決方法,您可以通過控制檯連線到WLC。為了避免控制檯會話結束,請啟 用所需的調試,從控制檯埠拔下電腦並等待將資料儲存在本地檔案中。這樣,控制檯會話將保 持活動狀態。 註:此功能自AireOS 5.1版起可用。

#### 注意:調試輸出的配置已儲存到本地檔案中,該檔案本身在WLC重新啟動後被刪除。

步驟1.通過Putty開啟SSH/Telnet/控制檯與WLC的CLI會話。

步驟2.確保CLI會話不會超時和結束。

SSH/Telnet會話:

>config session timeout 0 控制檯會話:

>config serial timeout 0步驟3.配置WLC以將調試輸出儲存到本地檔案。

>config logging debug file enable
步驟4.啟用所需的調試(例如debug client)。

>debug client aa:bb:cc:dd:ee:ff
>debug dhcp message enable
>debug aaa events enable

步驟5.發生所需事件後,禁用調試。

>debug disable-all 步驟6.從WLC收集資訊。

步驟7。若要收集偵錯檔案,必須透過CLI或圖形使用者介面(GUI)將其從WLC上傳到TFTP/FTP伺服器。

CLI:

| ահահո                                  |                            |            |          |               |            |          |      | Save Configura | stion <u>P</u> ing I | Logout <u>R</u> efres |
|----------------------------------------|----------------------------|------------|----------|---------------|------------|----------|------|----------------|----------------------|-----------------------|
| CISCO                                  | MONITOR WLANS              | CONTROLLER | WIRELESS | SECURITY      | MANAGEMENT | COMMANDS | HELP | FEEDBACK       |                      | n Home                |
| Commands                               | Upload file from 0         | Controller |          |               |            |          |      |                | Clear                | Upload                |
| Download File<br>Upload File<br>Reboot | File Type<br>Transfer Mode |            | Det      | pug-File      | \$         | ]        |      |                |                      |                       |
| Config Boot                            | Server Details             |            |          |               |            |          |      |                |                      |                       |
| Scheduled Reboot                       | 10 Address / Inud / Inud   |            | 10.10.1  | 0.10          |            |          | 1    |                |                      |                       |
| Reset to Factory<br>Default            | File Path                  | ,          | /        |               |            |          |      |                |                      |                       |
| Set Time                               | File Name                  |            | debug-   | file-name.txt |            |          |      |                |                      |                       |
| Login Banner                           | L                          |            |          |               |            |          |      |                |                      |                       |

任何一種方法都生成相同的輸出。但是,必須考慮的是,與Telnet或SSH會話相比,控制檯輸出的 顯示速度要低得多,但即使是在網路不可達性之後,仍可提供輸出。